## 診斷核心實驗室送檢服務作業操作說明

2023.12.18

## ー、登入 (請使用Google Chrome, IE11, Firefox等瀏覽器)

1. 入口:

(1) **院內網站**:申請與查詢→研究發展類→研究實驗室送檢服務。

| 長庚醫療財團法人嘉                                | 議長庚紀念醫院                                                                                                    | 1                                                                         | ■ 醫療體系                                                     | <b>23</b> 相關機構                                 | ⊕ 至                      | 球資訊網站♂ |
|------------------------------------------|----------------------------------------------------------------------------------------------------|---------------------------------------------------------------------------|------------------------------------------------------------|------------------------------------------------|--------------------------|--------|
| 常用功能 訊息公告                                | 表單櫃 政令規劃                                                                                                    | 申請與查詢                                                                     | 網路化作業                                                      | 交流園地                                           | 福利走廊                     | 教學與圖書  |
| 申請與查詢<br>「」<br>「」<br>「」<br>「」<br>「」<br>」 | <ul> <li>電腦類</li> <li>作無檀原申請</li> <li>電腦設備飲硬體資訊</li> <li>取體自主登錄系統</li> <li>請修要用</li> <li>常見問題DIY</li> <li>研究發展類</li> <li>長度醫學研究資料庫</li> <li>院内計畫申請</li> <li>人體生物資料庫</li> <li>研究實驗室送檢服務</li> </ul> | 一般類<br>網路電話薄<br>成本中心代碼<br>收費標準<br>材料規格代號<br>【工務講修<br>儀器講修<br>工程查詢<br>設備換照 | 醫療事務類<br>蒸品處方集<br>檢驗項目<br>ICD9診斷<br>癌症實源<br>統計資料<br>抗微生物製劑 | <u>材料品名</u><br>健康檢查<br>ICD10 要<br>堅學名詞<br>收費標準 | <u>远</u><br>逾高<br>與同意書對照 |        |

(2) <u>院外路徑</u>:長庚醫療財團法人網頁(https://www.cgmh.org.tw)→研究教 學→申請與查詢→研究實驗室送檢。

| New!新版基康全球管訊網上線購~快來#                                                                                                    | 去冬週 國際聚泰 特色需泰 健康                                                                                  | 家促進 長康緊訊   🙆 人員招募 (帝 ENGLISH                                              |
|----------------------------------------------------------------------------------------------------|---------------------------------------------------------------------------------------------------|---------------------------------------------------------------------------|
| 一一一一一一一一一一一一一一一一一一一一一一一一一一一一一一一一一一一一一                                                                                                    | 法人 醫療服務 研                                                                                         | T究教學 社會公益 長庚體系                                                            |
| 創新行<br>長東市<br>日本市<br>人間加                                                                                                    | 研究         課学教育           研究         医書変訊           署子報         研討會専医           成給委員會         教學部 | 2<br>申請與查詢<br>該床試驗研究資訊<br>研究計曲中碼<br>人種生的資料庫<br><b>3 研究監察送她</b><br>學習里紀律許畫 |
| <ul> <li>⑦ 國際醫療</li> <li>2</li> <li>▶ 特色醫療</li> </ul>                                                                                                    | 2018株國長庚 續顏齒嶺稱三<br>政新歸正 翻轉人                                                                       |                                                                           |
| 主結析策 Hot News           第二十二次(三十二次)           第二十二次(三十二次)           第二十二次           第二十二次 | 長庚新闻期 CGMF News 正整 建築公益計畫:恭賀 本院開催港市委会会会会会会会会会会会会会会会会会会会会会会会会会会会会会会会会会会会会                          |                                                                           |
| 附屬網站                                                                                                    | 友蕃連結                                                                                              | 政策宣導                                                                      |

- 2. 登入畫面:
  - (1) 登入身分為 院內人員:使用HIS 帳號及密碼。
  - (2) 登入身分為 院外人員:請先申請帳號及密碼。

## 二、新增申請案號

|  | 長東日 :        | 高雄長庚紀念醫院<br>(aohsiung Chang Gung Memorial Hospital |             |              |  |  |
|--|--------------|----------------------------------------------------|-------------|--------------|--|--|
|  | 實            | 驗動物型態鑑定暨                                           | 診斷核心        | 實驗室          |  |  |
|  | **모이         | 8月29月3日                                            | 收           | 費            |  |  |
|  | 突見力」         | 服務項目                                               | 院內          | 院外           |  |  |
|  |              | 電腦斷層掃描儀 (SkyScan 1176)                             | NT. 1000/小時 | NT. 1500/小時  |  |  |
|  |              | 近紅外光影像活體動態即時偵測系<br>統 (Pearl impulse)               | NT. 1000/小時 | NT. 1000/小時  |  |  |
|  |              | 小鼠步態分析系統 (Catwalk XT<br>Noldus)                    | NT. 250/小時  | NT. 300/小時   |  |  |
|  |              | TSE 複合式大小鼠行為觀測系統                                   | NT. 700/小時  | NT. 750/小時   |  |  |
|  |              | 3D Histech 組織玻片掃描儀                                 | NT. 90/小時   | NT. 90/小時    |  |  |
|  |              | 微電腦斷層掃描 (Microfil MV-122)<br>血管造影                  | NT. 2500/小時 | NT. 3500/小時  |  |  |
|  |              | 微電腦斷層掃描 (AuroVist-15nm)<br>軟組織顯影                   | NT. 9000/小時 | NT. 9500/小時  |  |  |
|  |              | 正立螢光顯微鏡 (ZEISS)                                    | NT. 150/小時  | NT. 150/小時 🤴 |  |  |
|  |              | 血清學/ELISA                                          | NT. 260/項   | NT. 260/項    |  |  |
|  |              | 寄生蟲                                                | NT. 120/項   | NT. 120/項    |  |  |
|  | 實驗動物<br>病原診斷 | PCR                                                | NT. 800/項   | NT. 800/項    |  |  |
|  |              | RT-PCR                                             | NT. 1500/項  | NT. 1500/項   |  |  |
|  |              | 活體處理費                                              | NT. 30/隻    | NT. 30/隻     |  |  |

高雄診斷核心實驗室核心實驗室收費標準

- 於左側功能選單「申請服務項目作業」→點選「申請服務項目」,新增 申請單。
- 選擇「嘉義院區」欲申請服務之「實驗室名稱」,填寫「申請主持人」 姓名,選擇服務費用結清之「扣款方式」。
  - (1) 扣款方式為研究計畫:僅限長庚體系人員之研究計畫。申請人如為研究計畫主持人本人,可直接於「研究案號」選單中選取計畫案號;申請人如為計畫主持人之助理,需先勾選「申請人非PI需自行輸入研究計畫案號」並輸入計畫案號查詢後,再於「研究案號」選單中選取計畫案號。系統自動帶出研究計畫資訊後,於「計畫別」選擇經費項目別(CMRP等院內計畫為貴重儀器使用費,BMRP計畫為人事費,NMRP等院外計畫為有關研究他項費用)。

(2) 扣款方式為現金支票:長庚體系外人員或體系內人員暫無研究計畫 經費者。

|                                    |                    |                 | 暫存存檔                     |
|------------------------------------|--------------------|-----------------|--------------------------|
| 院區:                                | 實驗室名稱:             |                 | 實驗室代碼:                   |
| 高雄    ~                            | 實驗動物型態鑑定暨診         | <b>斷核心實驗室</b>   | 實驗動物型態鑑定暨診斷(SP) ~        |
| 委託部門代號:                            | 部門名稱:              |                 | 申請案號:                    |
| 8S11S                              | 實驗動物型態鑑定暨診         | 斷核心實驗室(研)       |                          |
| 申請日期:                              | 申請主持人:             |                 | 經辨:                      |
| 2023/12/18                         |                    |                 |                          |
| 電話:                                | Email:             |                 | 扣款方式:                    |
|                                    | kcgmh8s110@gmail.c | om              | ~                        |
| 申請人非PI需自行輸入研究計畫案號                  |                    | PI聯絡備用EMAIL(如系統 | 抢查無Pl信箱將使用本信箱 院外申請人建議填寫) |
|                                    |                    |                 |                          |
| 部門成本代號:                            | 研究案號:              |                 | 計畫別中文名稱:                 |
|                                    |                    | ~               |                          |
| 計畫開始日:                             | 計畫結束日:             |                 | 計畫別:                     |
|                                    |                    |                 | ×                        |
| 檢體須符合送件規定始得進行試驗,不符標準皆予約<br>○同意○不同意 | 退件,若仍要求進行試驗請簽      | 著續作同意:          |                          |
|                                    |                    |                 |                          |
| 申請服務項目(選擇實驗室名稱存檔後按本列選擇服務           | 3項目)               |                 |                          |

- 於「檢體須符合送件規定始得進行試驗,不符標準皆予退件,若仍要求 進行試驗請簽署續作同意」處點選「同意」。
- 4. 資料填寫完畢後點選「存檔」。
- 申請單存檔後,點選下方「申請服務項目」打開選單繼續填寫資料。點選「新增」,於選單選取服務項目後點選「選擇」。

|                                               | 選序取號 | 服務項目                           | 務類別              | 所屬儀器       | 時<br>段/<br>小時 | 單位 | 單價(院內)/(院<br>外)/業界 | 成<br>天<br>數 | 送件須知                              |
|-----------------------------------------------|------|--------------------------------|------------------|------------|---------------|----|--------------------|-------------|-----------------------------------|
|                                               | 1    | S401microCT動<br>物用微電腦斷層<br>掃描  | 委託試驗             | 檢視服務項目使用儀器 |               | 小時 | 1000/1500/         | 14          | 預約送件成功<br>後本實驗室電<br>話聯繫告知排<br>程時間 |
|                                               | 2    | 小鼠步態分析系<br>統                   | 自<br>行<br>上<br>機 | 檢視服務項目使用儀器 | 1             | 小時 | 250/300/           | 0           | 上網預約時段<br>使用                      |
|                                               | 3    | S414大小鼠酵素<br>免疫分析檢測            | 委託試驗             | 檢視服務項目使用儀器 |               | 次  | 0/0/               | 7           | 預約送件成功<br>後本實驗室電<br>話聯繫告知排<br>程時間 |
|                                               | 4    | 小鼠/大鼠/兔子<br>寄生蟲檢測              | 委託試驗             | 檢視服務項目使用儀器 |               | 次  | 0/0/               | 7           | 預約送件成功<br>後本實驗室電<br>話聯繫告知排<br>程時間 |
| 注意争识:                                         | 5    | S412大小鼠聚<br>合?鏈式反應檢<br>測PCR    | 委託試驗             | 檢視服務項目使用儀器 |               | 次  | 0/0/               | 7           | 預約送件成功<br>後本實驗室電<br>話聯繫告知排<br>程時間 |
|                                               | 6    | S413逆轉錄聚<br>合?鏈式反應檢<br>測RT–PCR | 委託試驗             | 檢視服務項目使用儀器 |               | 次  | 0/0/               | 7           | 預約送件成功<br>後本實驗室電<br>話聯繫告知排<br>程時間 |
| 新婚 服務項目存編 通知計畫主持人審查                           | 7    | S415大小鼠活體<br>處理費               | 委託試驗             | 檢視服務項目使用儀器 |               | 隻  | 30/30/             | 0           | 預約送件成功<br>後本實驗室電<br>話聯繫告知排<br>程時間 |
| Copyright © 2017 長庚紀念醫院 All rights reserved . | 8    | S419兔子血清<br>學/Rabbit ELISA     | 委託試論             | 檢視服務項目使用儀器 |               | 項  | 0/0/               | 7           | 預約送件成功<br>後本實驗室電<br>話聯繫告知排        |

 選擇「服務項目數量」,服務項目若設有子服務項目者,再選擇「子服 務項目數量」。申請人可於注意事項處填寫有關試驗件需特別注意之說 明,以供試驗單位知悉。

| 受史収貨<br>標準 | 項<br>次 | 服務<br>項目 | 儀器名稱       | 服務<br>類別 | 預約時段/<br>小時 | 完成預約時段 | 單位 | 單價 | 數量   | 小計<br>金額 | 預計完成<br>天數 | 送件須知與試驗方<br>法 | 刪除 |
|------------|--------|----------|------------|----------|-------------|--------|----|----|------|----------|------------|---------------|----|
| 院、         | 1      | 玻片<br>掃描 | 檢視服務項目使用儀器 | 自行<br>上機 | 1           | 查看已選時段 | 時  | 90 | 2 \$ |          | 0          | 查看送件須知        | 刪除 |
| ~~~~~      |        |          |            |          |             |        |    |    |      |          |            |               |    |
| 汪意爭項:      |        |          |            |          |             |        |    |    |      |          |            |               |    |
|            |        |          |            |          |             |        |    |    |      |          |            |               |    |
|            |        |          |            |          |             |        |    |    |      |          |            |               |    |
|            |        |          |            |          |             |        |    |    |      |          |            |               |    |

- 7. 點選「服務項目存檔」。服務項目若為需預約上機時段者,點選服務項 目存檔後會跳出選擇預約時段視窗,可先點選「查看預約資料」查詢設 備目前之預約情形。隨後於「選擇預約日期」欄位選擇欲上機日期,再 「選擇時段」,點選「存檔」。
- 8. 確認服務申請資料填寫無誤後,申請人為助理且使用研究計畫扣款之案 件,請點選「通知計畫主持人審查」。計畫主持人可經由e-mail信件連 結進行覆核(點選「傳送至收件櫃台」),有HIS帳號的主持人亦可登入本 系統於左側功能選單「申請服務項目作業」→點選「主持人案號覆核作 業」選擇待處理表單進行覆核(點選「傳送至收件櫃台」)。其餘案件請 點選「傳送至收件櫃台」。
- 9. 申請單點選傳送至收件櫃台後,請依下一章節說明<u>列印申請單,並依試驗單位要求檢附相關資料後,繳交至試驗單位收件櫃台</u>。收件櫃台收到申請單後將進行審核,審核判定可收件者將辦理收件作業並依預約時程執行試驗服務,不符標準皆予退件。
- 三、申請案號狀態查詢及列印申請單
- 於左側功能選單「申請服務項目作業」→點選「申請案號查詢與列印作業」,查詢已建立之申請單狀態。
- 2. 於申請單列選擇欲作業之申請單(點選後底色為灰色)。
- 欲列印申請單,請點選「列出申請單」匯出申請單格式。申請單請列印 一份,連同其他試驗單位要求檢附之相關資料,繳交至試驗單位收件櫃 台辦理審核收件。
- 欲重新檢視或修改申請單內容,請點選「檢視申請單內容」開啟申請單 頁面進行編輯。申請單於試驗單位收件櫃台辦理收件前尚可修改內容, 申請單修改後請點選「存檔」。已收件之申請單如欲修改,請洽各試驗 單位辦理。
- 欲取消申請單,請點選「刪除」可刪除該筆申請單。已收件之申請單如 欲取消,請洽各試驗單位辦理。